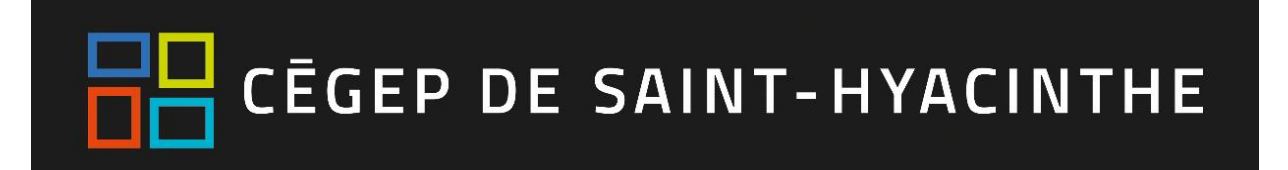

# Microsoft 365 - Stream

Microsoft Stream est un service vidéo d'entreprise où les personnes de votre organisation peuvent télécharger, afficher et partager des vidéos en toute sécurité. Vous pouvez partager des enregistrements de cours, de présentations, de sessions de formation, etc.

Stream vous aide également à organiser le contenu en canaux et groupes de sorte qu'il soit plus facile à trouver. Stream synchronise avec d'autres applications de collaboration de Microsoft 365 telles que Teams, SharePoint, OneNote et Yammer, permettant ainsi une bonne gestion des contenus.

#### Accéder à Stream 1. Se connectez à Office 365 par l'une des voies suivantes : **Omnivox** a) via le Portail Omnivox Dans « Mes Services », cliquer sur l'onglet Office 365. b) via la page d'authentification de Microsoft office. Dans la liste des applications qui apparaît, identifier et cliquer sur Léa Mio l'icône de l'application Stream. Mes Services Office 365 P Rechercher Bonjour Installer Office Accueil • Répertoire du personnel +N 2 Office 365 OneNote OneDriv SharePoir Nouveau Sway Office 365 - Courriels Y N . [7] Mes fichiers Class Toutes les To Do Forms Yammer Whitebo Astuce : Si vous ne voyez pas l'icône de l'application Stream, cliquer sur « Toutes les applications »

### Créer une chaîne sur Stream

1. Dans la barre de navigation de Stream, cliquer sur « Créer », puis sur « Chaîne ».

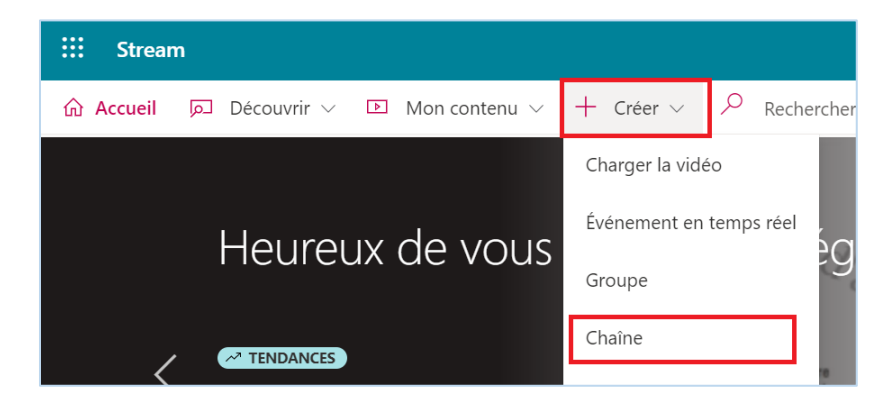

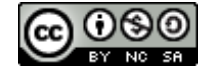

2. Dans la page « Créer une chaîne », donner un nom à la chaîne (obligatoire) et une description (facultatif).

Dans le champ « *accès à la chaîne* », choisir s'il s'agit d'une *chaîne d'entreprise* ou d'une *chaîne de groupe*. Pour une *chaîne de groupe*, rechercher le groupe dans lequel vous souhaitez que la chaîne soit incluse.

<u>Remarque 1</u> : Les groupes-cours sont nommés selon une nomenclature précise. Par exemple, pour le cours 208-GBD-HY de la session d'automne 2020, le groupe est le suivant : A20-208-GBD-HY.

Cette nomenclature est la même que celle utilisée pour les groupes Teams et SharePoint correspondants.

| Créer une chaîne                  |                       |           |   |  |  |
|-----------------------------------|-----------------------|-----------|---|--|--|
| Configurer une chaîne pour organi | er vos vidéos         |           |   |  |  |
| Nom de la chaîne                  |                       |           | _ |  |  |
| Chaine de                         |                       |           |   |  |  |
| Description                       |                       |           |   |  |  |
| Description de la chaîne, #mot-di | se                    |           |   |  |  |
|                                   |                       |           |   |  |  |
|                                   |                       |           |   |  |  |
| ccès à la chaîne ①                |                       |           |   |  |  |
| 🔵 Chaîne de groupe 📕 🔘 Chaîr      | e à l'échelle de l'er | ntreprise |   |  |  |
|                                   |                       |           |   |  |  |
| mage de chaîne personnalisée ①    |                       |           |   |  |  |
| mage de chaîne personnalisée ①    |                       |           |   |  |  |
| mage de chaîne personnalisée 🔿    |                       |           |   |  |  |
| mage de chaîne personnalisée ①    |                       |           |   |  |  |
| mage de chaîne personnalisée ①    |                       |           |   |  |  |
| mage de chaîne personnalisée ①    |                       |           |   |  |  |
| mage de chaîne personnalisée ①    |                       |           |   |  |  |
| mage de chaîne personnalisée ①    |                       |           |   |  |  |
| mage de chaîne personnalisée ①    |                       |           |   |  |  |
| mage de chaîne personnalisée ①    |                       |           |   |  |  |

| Création                                                            | i d'une chaine de groupe |
|---------------------------------------------------------------------|--------------------------|
| Créer une chaîne<br>Configurer une chaîne pour organiser vos vidéos |                          |
| Nom de la chaîne<br>Chaine de.                                      |                          |
| Description<br>Description de la chaîne, #mot-dièse                 |                          |
| Accès à la chaîne ①  Chaîne de groupe  Chaîne à l'échelle de l      | l'entreprise             |
| Classe Test                                                         | ٩                        |
| +                                                                   |                          |
|                                                                     | Annul Créer              |

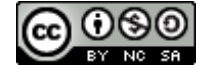

Grégoire Compaoré et Maxime St-Jacques Couture Cégep de Saint-Hyacinthe – mise à jour janvier 2021

- **Remarque 2** : Une vidéo déposée sur une **chaîne d'entreprise** est visible par toute la communauté du Cégep. Il est néanmoins possible de modifier les accès et de partager la vidéo à des personnes ou des groupes spécifiques, la rendant du coup non disponible à l'échelle de la communauté.
- **Remarque 3** : Si la chaîne doit être utilisée pour déposer des vidéos à l'intention de plusieurs groupescours du même cours, il est conseillé de créer une chaîne d'entreprise, et de rendre les vidéos disponibles aux groupe-cours souhaités.

#### Déposer une vidéo sur une chaîne Stream

1. Dans la barre de navigation de Stream, cliquer sur « Mon contenu », puis sur « Chaînes ».

| ::: Stream       |                 |                                  |
|------------------|-----------------|----------------------------------|
| 슈 Accueil        | 🗈 Mon contenu 🗸 | + Créer $\sim$ $\sim$ Rechercher |
|                  | Vidéos          | dimension in the second          |
| Hourou           | Groupes         | ratrouvar Grágoira               |
| rieureu          | Chaînes         | lettouver Gregorie               |
| A TENDANCES      | Réunions        | CAP:                             |
| Capsule 4-1 in   | Watchlist       | du consommateur                  |
| Regarder mainter | Chaînes suivies |                                  |

- 2. Identifier votre chaine et ouvrez-la.
- 3. Faites glisser et déposer ou cliquer sur « sélectionnez des fichiers » pour charger des vidéos sur la chaîne à partir de votre ordinateur ou d'un périphérique.
- 4. Dans la section Autorisations, vis-à-vis votre groupe, décocher l'option « Propriétaire ».

| Traitement terminé, prêt pour la publication : philo.mp4                                   |
|--------------------------------------------------------------------------------------------|
| > Détails                                                                                  |
| $\checkmark$ Autorisations                                                                 |
| Autoriser toutes les personnes de votre entreprise à<br>regarder cette vidéo               |
| Partager avec ①                                                                            |
| Personnes V Rechercher Personnes O                                                         |
| Observateurs ①     Propriétaire ③     Afficher ③       ×     ▲     A20-340-101-01-MQ     ■ |
| Y Philo 1     X    Maxime St-Jacques Cou                                                   |

5. Une fois le chargement et le traitement de la vidéo terminée, cliquer sur « Publier » pour rendre la vidéo disponible

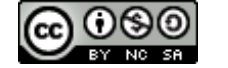

Grégoire Compaoré et Maxime St-Jacques Couture Cégep de Saint-Hyacinthe – mise à jour janvier 2021 6. Sur la page d'une chaîne, vous pouvez voir la liste des vidéos déposées et gérer chacune des vidéos à l'aide des options « ... ».

| Rechercher des vidéos | Trier par         |        |                         |      |                       |                  |                 |
|-----------------------|-------------------|--------|-------------------------|------|-----------------------|------------------|-----------------|
|                       | Tendances         | $\sim$ | Modifier l'ordre par dé | faut |                       |                  |                 |
| Les soph<br>1 ⊙ 0 ♡   | <b>ismes</b><br>0 |        |                         | a    | Maxime S              | it-Jacques       | 昆 C, 🃎 …        |
|                       |                   |        |                         |      | E<br>T                | Remplacer la vio | déo             |
|                       |                   |        |                         |      | 圃                     | Supprimer        |                 |
|                       |                   |        |                         |      | -He                   | Rogner la vidéo  |                 |
|                       |                   |        |                         |      | Q                     | Utiliser comme   | image de chaîne |
|                       |                   |        |                         |      | Q                     | Supprimer de la  | a chaîne        |
|                       |                   |        |                         |      | $\overline{\uparrow}$ | Télécharger la v | idéo            |

## Lier une chaîne à un groupe-cours

1. Dans votre classe *Teams*, sélectionner le canal (par défaut « Général ») où diffuser les vidéos et cliquer sur le symbole « + » pour ajouter un onglet.

| < Toutes les équipes | P1 Général Publications Fichiers Bloc-notes de | e classe Devoirs Notes +                      |
|----------------------|------------------------------------------------|-----------------------------------------------|
| P1                   | $+$ Nouveau ${\scriptstyle\checkmark}$         | er © Copier le lien ⊻ Télécharger …           |
|                      | General                                        |                                               |
| Philo 1 ····         | $\square$ Nom $\checkmark$                     | Modifié $\checkmark$ Modifié par $\checkmark$ |
| Général              | Supports de cours                              | Maxime St-Jacques                             |

2. Rechercher « Stream » et sélectionner l'icône correspondante.

| Ajouter un onglet                                                                                       | ×        |
|----------------------------------------------------------------------------------------------------|----------|
| Intégrez vos applications et fichiers préférés dans des onglets en haut<br>du canal Autres applications | stream X |
| Récente 🖌                                                                                               |          |
| Stream                                                                                                  |          |

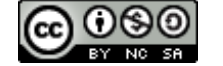

Grégoire Compaoré et Maxime St-Jacques Couture Cégep de Saint-Hyacinthe – mise à jour janvier 2021 3. Rechercher votre chaîne par son nom, nommer l'onglet (par exemple « vidéos ») et cliquer « Enregistrer ».

| <ul> <li>Chaïne</li> </ul> | O Vidéo |                      | 14 A. A. A. A. A. A. A. A. A. A. A. A. A. |   |   |
|----------------------------|---------|----------------------|-------------------------------------------|---|---|
| Rechercher                 | ilo 1   | direct vers une chai | ne Microsoft Stream                       | n | > |
| Nom de l'o                 | nglet   |                      |                                           |   |   |
| Finces                     |         |                      |                                           |   |   |
|                            |         |                      |                                           |   |   |
|                            |         |                      |                                           |   |   |
|                            |         |                      |                                           |   |   |

4. Les vidéos de votre chaîne Stream sont maintenant disponibles à même votre classe Teams.

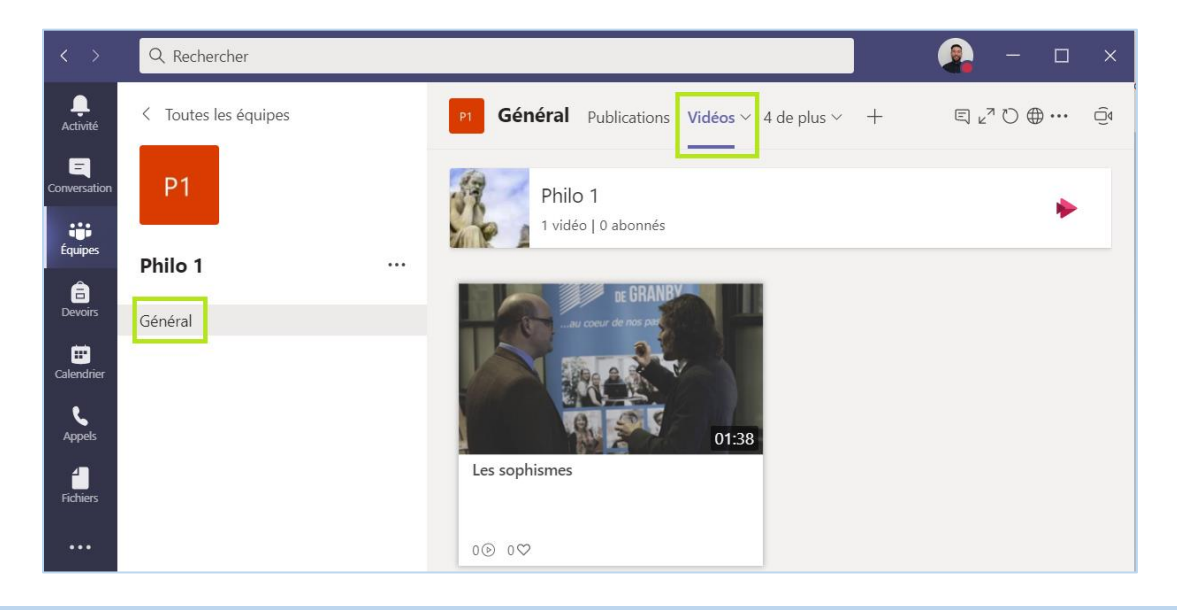

**<u>Remarque 4</u>** : Vous pouvez lier une chaîne à plus d'un groupe dans Teams.

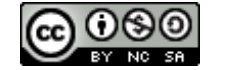